## l'm not a bot

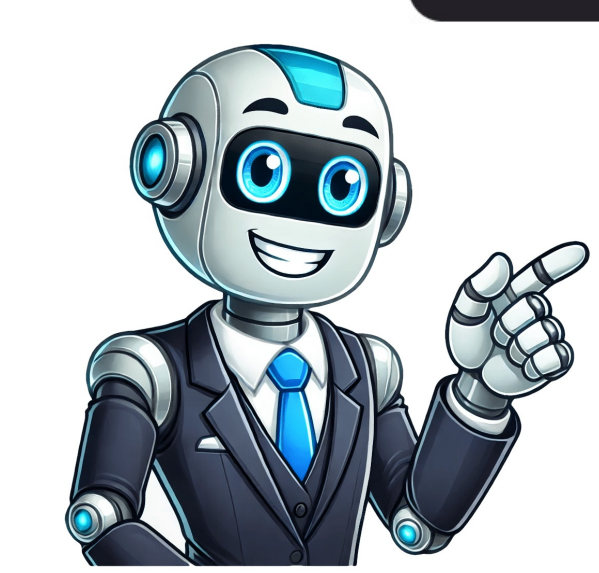

## How do you unblock numbers

On iPhone, go to Settings > Phone > Blocked numbers and delete the blocked number from the list. 1 Open the Settings menu is located on your home screen. It has a gray icon that looks like a gear within a gear [1] 2 Scroll down and tap on Phone. It's next to a green phone icon. You can also tap Messages or FaceTime in the Settings menu if you want to unblock a number from sending text messages or FaceTime invites. Advertisement 3 Tap Blocked Contacts. This displays a list of all of your blocked numbers. 4 Tap Edit in the top-right. This will change the list to edit mode, showing a red delete button next to each blocked number. 5 Tap next to a number you want to unblock. It is the red button next to the blocked number. Pressing this confirms that you want to unblock the number. Advertisement 1 Open the Phone app. It has a button-dial icon on a green background.[2] 2 Tap the More Options button :. It has an icon with three vertical dots. 3 Tap Settings. This will open the call settings menu. 4 Tap Block numbers. You'll see a list of numbers you've blocked. 5 Tap the delete icon. This will remove the phone number from your block list. You'll now be able to receive calls from that number. Advertisement 1 Open the Phone app. It's the icon with a button-dial phone.[3] 2 Tap : . It's the icon with three vertical dots in the upper-right of the Phone app. Note: The menu layouts and icons may differ depending on your Android phone's make and model and your wireless carrier. If the icons or menu options are different on your phone, look for a similar option. 3 Tap Settings. It's the last option at the bottom of the drop-down menu. 4 Tap Blocked numbers. 5 Tap x or - next to a number. Depending on the make and model of your phone, you will either be asked to confirm if you want to unblock the number, or it will unblock the number immediately. Depending on the make and model of your phone, an "x" or a "-" icon appears next to each number in the list of blocked numbers. 6 Tap Unblock. This confirms that you want to unblock the number. Any calls you received from the number while it was blocked will not appear in your list of recent calls. Advertisement 1 Use Family Allowance to unblock numbers. If your smartphone doesn't have a built-in number-blocking feature, you may be able to use T-Mobile app, or by contacting T-Mobile. 2 Unblock a number with Family Allowance service: Go to to log in to My T-Mobile's Family Allowance section. Go to the Never Allowed numbers option. Find the number you want to unblock and remove it from the list. Advertisement 1 Go to and log in. If your smartphone doesn't have a built-in number-blocking feature, you may be able to use Verizon's blocking service to unblock a number. You'll log in to your My Verizon account to access the blocking feature.[6] This method applies if you blocked a number through Verizon. However, blocks this way only last for 90 days. You can also log in using your phone number instead of your User ID. 2 Navigate to Blocks. You can find this in Account > My plan > Blocks. 3 Click the line you want to unblock a number if you want to unblock a number if you want to unblock a number if you want to unblock a number instead of your User ID. 2 Navigate to Blocks. 3 Click the line you want to unblock a number if you want to unblock a number if you want to number you want to unblock. It's under the "Currently blocked numbers" section. Deleting a blocked number will allow that number to call you. If you blocked calls from your phone, see the iPhone, Android, or Samsung methods above. Advertisement 1 Use the AT&T ActiveArmor app to unblock numbers. If your smartphone doesn't have a built-in number-blocking feature, you may be able to use the ActiveArmor app to unblock. The number will now be able to call you.[7] 1 Dial \*60 from an AT&T phone. You can use any touch-tone phone with AT&T service. This calls into AT&T's Selective Call Rejection System. 3 Dial the number you want to unblock. Use the keypad to enter the 10-digit number you want to unblock. 4 Press # on the keypad. This confirms that you want to unblock the phone number, then unblocks the number from the Selective Call Rejection System. You can now receive calls from that number. If you want to unblock all numbers simply dial \*80 or 1180 after you call into the Selective Call Rejection System. If you need additional assistance, call AT&T customer service. Advertisement Add New Question How do I unblock numbers from my infinix hot 4? Tap on the app drawer and locate the XManager app. Launch the XManager app and tap on Harassment Block. Under the Harassment Block menu, tap on the blacklist tab and choose the option to add blacklist or "remove from blacklist". Question I have a Nokia Cricket phone, and want to unblock a number but don't know how. Can you help? In either your Dialer or Messages app (it's different for each brand), go to settings and look for Blocking. Under this category, you should find Blocked Numbers, and in there you can remove the block. Question How do I unblock a number on a landline? It depends, if you called your ISP to block it then call them back. If not then it will be different for every phone and it is best to consult the manual or manufacturer. See more answers Ask a Question Advertisement Thanks Thanks Advertisement Written by: wikiHow Technology Writer This article was co-authored by wikiHow staff writer, Darlene Antonelli, MA. Darlene has been writing tutor, volunteered in IT at an animal rescue, and taught as an adjunct professor for EN101 and EN102. Darlene has completed Coursers on technology, writing, and language. She holds both a BA (2011) and an MA (2012) from Rowan University in Writing, with a focus on workplace communication. With her extensive experience, academic background, and ongoing learning, Darlene has become the go-to grammar expert for her friends and family, as well as a skilled wordsmith for anyone in need. This article has been viewed 323,619 times. Co-authors: 10 Updated: May 6, 2025 Views: 323,619 Categories: Blocking Calls Print Send fan mail to authors for creating a page that has been read 323,619 times. Download Article Learn how to unblock someone's phone number on your iPhone Download Article Do you want to stop blocking a phone number or contacts individually from apps such as Phone, Messages, and FaceTime. This wikiHow will show you how to remove a number from your blocked list using any iPhone model, including an iPhone 15, iPhone 14, iPhone 13, iPhone 13, iPhone 13, iPhone 13, iPhone 13, iPhone 13, iPhone 14, iPhone 13, iPhone 13, iPhone 14, iPhone 13, iPhone 14, iPhone 14, to find this option. You'll see a list of your current blocked numbers. 5 Tap Edit. This will be in the top-right corner. A red circle next to the number you want to unblock. A red Unblock button will appear on the right side of the number. 7 Tap Unblock. The number will be unblocked. You can now receive messages and phone calls from the number. Advertisement 1 Open the Phone app. This is the app used to make calls on your iPhone. 2 Tap Recents. This will be on the bottom of the screen, between Favorites and Contacts. [2] 3 Tap i next to the number. through your Recents to find it. A new window will open with the contact details. 4 Tap Unblock Caller. This will be in blue text on the very bottom. The number will be in blue text on the very bottom. The number will be in blue text on the very bottom. is the app used to send messages on your iPhone. 2 Tap a conversation with the person you want to unblock. You can scroll up and down to find the contact, or you can swipe down on your screen to use the search bar. 3 Tap the person's contact photo. If they don't have an associated photo, you'll see a grey person icon. 4 Tap info. This will be below the number, underneath a person icon. 5 Tap Unblock this Caller. This will be in blue text on the very bottom. The number will be unblocked. You can now receive messages and phone calls from the number. Advertisement 1 Open the FaceTime app. This is the app used to make FaceTime app. This is the app used to make FaceTime app. This will be unblocked. FaceTime calls. 2 Tap i next to the number you want to unblock. You may need to scroll through your Recents to find it. A new window will open with the contact details. 3 Tap Unblock Caller. This will be in blue text on the very bottom. The number will be unblocked. You can now receive messages and phone calls from the number. Advertisement You can unblock any number that has been previously blocked. This applies to numbers you have saved in your Contacts, the easiest way to unblock the number is to use the Settings app, since all blocked numbers will appear in a list. You must know the number to know which one to correctly unblock. If you're unsure and the number contacted you recently, you can narrow down the options by using the Recent tab in the Phone or Messages app instead. Add New Question When I come to step 4, there is no Edit. You must have at least one contact in the block list, or there will be no Edit option. Question How can I search blocked calls on the iPhone 6? You would have to block contacts individually to not receive calls from them. Ask a Question Advertisement Written by: wikiHow staff writer, Rain Kengly. Rain is a tech writer and editor for wikiHow with over 5 years of professional writing experience. In the past, Rain has worked with other creative writers as a Writing Tutor at San Francisco State University and has published gaming features, guides, and news articles for a variety of media outlets. Rain shares a lifelong passion for writing and gaming and is eager to grow alongside new tech inventions. This article has been viewed 326,495 times. Co-authors: 4 Updated: January 28, 2025 Views: 326,495 Categories: IPhone Print Send fan mail to authors for creating a page that has been read 326,495 times. iOS gives you all access to block or unblock someone who spam you or a one you don't want to call. But, there are some situations when we mistakenly block a number and want to unblock it. Here's the way to unblock a number on iPhone or even iPad. iOS is a feature packed OS, everyone loves iPhone's because of there Ecosystem. Which gives you full control to manage your device properly. Also, iOS 12 update comes with some amazing enhancements. All the settings to control the Call Blocking System (CBS) are predefined. In iPhone, you don't need any third-party application to block or unblock a number. Let's see the process. Note: This method works on every iPhone 6/6s/6s Plus, iPhone 6/6s/6s Plus, iPhone 8/8 Plus, iPhone 8/8 Plus, Open Settings App, from the home screen. Scroll a bit, Tap on Phone, Messages, or FaceTime navigate to blocked section. Tap on Edit button, available at the top right corner of the screen. Here you'll see red minus buttons on the front of phone numbers which are blocked. Tap on minus button or you can also swipe left on any email or number and tap on unblock. That's it. This simple process helps you to unblock any number on iPhone. You follow the same method on iPhone X/XS/XS Max/XR or even iPad supports it. See Also | How to Know if Someone Blocked. your Number Thanks to the Ecosystem, which helps to do it same for Messages and FaceTime. CBS also allows you to unblock emails or number one by one, which you'd like to. Most users don't know about this handy feature on iOS. Drop a comment in the comment in the comment box for doubts. Also, share this article with your friends so, they can also unblock anyone. More Related to iPhone: If you've ever found yourself in a situation where you've blocked, a family member you've reconciled with, or a business contact you need to get in touch with again, this step-by-step guide will walk you through the process of unblocking a blocked number on your cell phone. The Reasons Behind Blocking A Number On Your Cell PhoneBlocking a number on your cell phone can be a necessary step for various reasons. Firstly, it allows you to prevent unwanted calls or text messages from persistent telemarketers, spam callers, or even ex-partners. This feature offers a sense of control over your communication channels and protects you from potential harassment or scams. Additionally, blocking a number can help you maintain privacy and filter out calls from individuals you do not wish to engage with. It can be particularly useful in situations where you want to avoid someon without directly confronting them or if you are receiving excessive calls from unknown or suspicious sources. Moreover, blocking a number can aid in maintaining a distraction-free environment, especially during crucial work meetings, study sessions, or leisure time. By blocking certain numbers, you can ensure uninterrupted focus and reduce unnecessary interruptions.Understanding the various reasons behind blocking a number will enable you to make informed decisions about managing your cell phone is crucial before attempting to unblock it. Here, Aôs how you can do it in a few simple steps. First, open your phone's call log or recent calls list. Look for the call or messages, or voicemails from that particular number, it's likely that you have blocked it. Another way to confirm if a number is blocked is by checking the settings menu on your cell phone. Navigate to the call or messaging settings, depending on which method you used to blocked numbers or call blocked. In some cases, your cell phone may also display a notification or indicator when a call or message has been blocked. Check for any visual cues or pop-up messages that indicate the presence of a blocked number. By following it if necessary. Understanding The Implications Of Unblocking A Number When it comes to unblocking a number, you are essentially opening the door for that particular caller to reach you once again. This means that any calls, texts, or voicemails previously blocked will now be accessible. Before proceeding with unblocking, carefully consider why you initially blocked the number may result in a resumption of these unwanted communications. Additionally, unblocking a number may also mean forfeiting any blocking or reporting features offered by your cell phone service provider. Therefore, it's essential to weigh the potential benefits against the potential drawbacks before going ahead with unblocking a number. By understanding the implications of unblocking a number, you can make an informed decision about whether to proceed. This will help you maintain control over your communication and ensure a more personalized and comfortable mobile experience. Step 1: Navigating to the phone settings menu is the first step in unblocking a blocked number on your cell phone. This process may vary slightly depending on your phone's operating system, but the basic steps remain the same. To begin, unlock your cell phone and locate the settings app. The settings app. The settings app. The settings menu. In the settings menu, you will find various options related to your phone's configuration. Look for the option that is related to "Call" or "Phone" settings and features. Scan through the options and look for one that says "Blocked Numbers," "Blocked Contacts," or something similar. Tap on the "Blocked Numbers" or relevant option to access the list of blocked numbers on your cell phone. This menu will display a list of all the numbers that you have previously blocked. By following this step, you will successfully navigate to the phone settings menu and locate the blocked numbers list on your cell phone, setting the stage for the subsequent steps to unblock a specific number. Step 2: Locating The Blocked numbers ListOnce you have previously blocked. To locate the blocked numbers list. This list is where you will find all the numbers that you have previously blocked. To locate the blocked numbers list, you will need to look for the "Blocked Numbers" or "Block List" option. This can typically be found under the "Call" or "Phone" settings section, depending on your specific cell phone model and operating system. Once you have found the blocked numbers list, you may need to enter your password or use a fingerprint or facial recognition to access it, depending on the security features of your device. Once you have gained access, you will be able to view a list of all the numbers that you are unblocking the correct number. Once you have identified the number you want to unblock, proceed to the next step and select the number for unblocking. Step 3: Selecting The Number To UnblockIn this step, you will learn how to select the specific number that you want to unblock on your cell phone. Once you have accessed the blocked numbers list, it is important to carefully choose the number that you wish to remove from the block list. 1. Open the blocked numbers list, it is important to carefully choose the number that you want to unblock on your cell phone. numbers list: Follow the previous step to locate the blocked numbers list on your cell phone.2. Browse through the list: Take your time to review each number or contact name associated with each entry.3. Select the number to unblock: Once you have found the desired number, tap on it or select the unblock option next to it. Some phones may require you to long-press the entry or access further options through a menu button.4. Confirm the unblock the number, a confirmation message will typically appear asking if you are sure you want to unblock the number. Proceed to confirm your decision by following the provided instructions. By carefully selecting the number you wish to unblock, you can ensure that you only remove the desired restriction while keeping other blocked numbers intact. Step 4: Confirming The Unblocking Of The NumberAfter selecting the number you want to unblock, the next step is to confirm the unblocking process. This step is crucial to ensure that you are indeed removing the block from the selected number. To confirm your decision to unblock the number, you will typically see a pop-up or prompt on your cell phone screen. This prompt will ask you to confirm your decision to unblock the number. the number, such as potential spam calls or unwanted messages. Carefully read through the prompt and make sure you understand the implications of unblocking, proceed by selecting the "Confirm" or "Unblock" option. Once you confirm the unblocking, the number will be removed from the blocked numbers list on your cell phone. You will now be able to receive calls and messages from this number without any restrictions. Remember, confirming the unblocking of a number should be done with caution. Take your time to consider the reasons behind blocking the number initially and weigh the potential benefits and drawbacks of unblocking it. Troubleshooting Common Issues When Unblocking a number is crucial to ensure a smooth and hassle-free process. While unblocking a blocked number on your cell phone may seem simple, there can be certain difficulties that arise. Here are some common issues you may encounter and how to troubleshoot them: 1. Error messages: If you receive an error message while trying to unblock a number, calls or messages from the previously blocked number may still be blocked. In this case, delete the contact from your phone entirely and re-add it to ensure the unblocking is successful.3. Limited options: Certain models or operating systems may have different layouts or options, making it challenging to find the blocked numbers list. In such cases, refer to the user manual or online forums specific to your cell phone brand for guidance.4. Persistent blocking: If the number continues to be blocked despite your attempts to unblock it, contact your cell phone brand for guidance.4. Persistent blocking: If the number continues to be blocked despite your attempts to unblock it, contact your cell phone brand for guidance.4. Persistent blocking: If the number continues to be blocked despite your attempts to unblock it, contact your cell phone brand for guidance.4. Persistent blocking: If the number continues to be blocked despite your attempts to unblock it, contact your cell phone brand for guidance.4. Persistent blocking: If the number continues to be blocked despite your attempts to unblock it, contact your cell phone brand for guidance.4. Persistent blocking: If the number continues to be blocked despite your attempts to unblock it, contact your cell phone brand for guidance.4. Persistent blocking: If the number continues to be blocked despite your attempts to unblock it, contact your cell phone brand for guidance.4. Persistent blocking: If the number continues to be blocked despite your attempts to unblock it, contact your cell phone brand for guidance.4. Persistent blocking: If the number continues to be blocked despite your attempts to unblock it, contact your cell phone brand for guidance.4. Persistent blocking: If the number continues to be blocked despite your attempts to unblock it, contact your cell phone brand for guidance.4. Persistent blocking: If the number contact your cell phone brand for guidance.4. Persistent blocking: If the number contact your cell phone brand for guidance.4. Persistent blocking: If the number contact your cell phone brand for guidance.4. Persistent blocking: If the number contact your cell phone brand for guidance.4. Persistent blocking: If the number contact your cell phone brand for guidance.4. Persistent blocking: If the number contact your cell phone brand for guidance.4. Persistent blocking: If the number contact your cell phone brand f issues and troubleshooting steps, you can unblock a number on your cell phone successfully and make sure you regain access to important calls or messages. FAQsFAQ 1: How do I know if a number is blocked on my cell phone? To find out if a number is blocked on my cell phone? To find out if a number is blocked on your cell phone successfully and make sure you regain access to important calls or messages. FAQsFAQ 1: How do I know if a number is blocked on my cell phone? To find out if a number is blocked on your cell phone? "Block" or "Blocked Contacts" option.3. Tap on it to see the list of blocked numbers.4. Scroll through the list to check if the number on your iPhone Download Article Learn how to unblock someone's phone number or contact on your iPhone? You can unblock multiple numbers from your blocked list at once, or you can unblock contacts individually from apps such as Phone, Messages, and FaceTime. This wikiHow will show you how to remove a number from your blocked list using any iPhone model, including an iPhone 13, iPhone 14, iPhone 14, iPhone 14, iPhone 15, iPhone 14, iPhone 14, iPhone 14, iPhone 15, iPhone 14, iPhone 14, iPho This is the grey cog icon.[1] 2 Tap Apps. If you're using iOS 17 or older, skip this step. Advertisement 3 Tap Phone. You can find this option. You'll see a list of your current blocked numbers. 5 Tap Edit. This will be in the top-right corner. A red circle with a line in the center will appear to the left of the blocked numbers. 6 Tap the red circle next to the number you want to unblock. A red Unblock button will appear on the right side of the number. 7 Tap Unblock. The number you want to unblock button will appear on the right side of the number. used to make calls on your iPhone. 2 Tap Recents. This will be on the bottom of the screen, between Favorites and Contacts. [2] 3 Tap i next to the number you want to unblock. You may need to scroll through your Recents to find it. A new window will open with the contact details. 4 Tap Unblock Caller. This will be in blue text on the very bottom. The number will be unblocked. You can now receive messages and phone calls from the number. On the other hand, you can also find out if you are blocked. Advertisement 1 Open the Messages on your iPhone. 2 Tap a conversation with the person you want to unblock. You can scroll up and down to find the contact, or you can swipe down on your screen to use the search bar. 3 Tap the person's contact photo. If they don't have an associated photo, you'll see a grey person icon. 5 Tap Unblock this Caller. This will be unblocked. You can now receive messages and phone calls from the number. Advertisement 1 Open the FaceTime calls on your iPhone. By default, you'll see a list of recent FaceTime calls on your iPhone. By default, you'll see a list of recent FaceTime calls on your iPhone. By default, you'll contact details. 3 Tap Unblock Caller. This will be in blue text on the very bottom. The number will be unblocked. You can now receive messages and phone calls from the number. Advertisement You can unblock any number that has been previously blocked. This will be in blue text on the very bottom. The number will be unblocked. You can unblock any number that has been previously blocked. This will be unblocked. You can unblock any number that has been previously blocked. This will be unblocked. You can unblock any number that has been previously blocked. This will be unblocked. You can unblock any number that has been previously blocked. This will be unblocked. You can unblock any number that has been previously blocked. This will be unblocked. You can unblock any number that has been previously blocked. This will be unblocked. You can unblock any number that has been previously blocked. This will be unblocked. You can unblock any number that has been previously blocked. This will be unblocked. You can unblock any number that has been previously blocked. This will be unblocked. You can unblock any number that has been previously blocked. This will be unblocked. You can unblock any number that has been previously blocked. You can unblock any number that has been previously blocked. You can unblock any number that has been previously blocked. This will be unblocked. You can unblock any number that has been previously blocked. You can unblock any number that has been previously blocked. You can unblock any number that has been previously blocked. You can unblock any number that has been previously blocked. You can unblock any number that has been previously blocked. You can unblock any number that has been previously blocked. You can unblock any number that has been previously blocked. You can unblock any number that has been previously blocked. You can unblock any number that has been previously blocked. You can unblock any number that has been previously blocked. You can unblock any number that has been previously don't have the number saved to your contacts, the easiest way to unblock the number is to use the Settings app, since all blocked numbers will appear in a list. You must know the number is to use the Settings app, since all blocked numbers will appear in a list. Phone or Messages app instead. Add New Question When I come to step 4, there is no Edit. You must have at least one contact in the block calls on the iPhone 6? You would have to block contacts individually to not receive calls from them. Ask a Question Advertisement Written by: wikiHow Technology Writer This article was co-authored by wikiHow staff writer, Rain has worked with other creative writers as a Writing Tutor at San Francisco State University and has published gaming features, guides, and news articles for a variety of media outlets. Rain shares a lifelong passion for writing and gaming and is eager to grow alongside new tech inventions. This article has been viewed 326,495 times. Co-authors: 4 Updated: January 28, 2025 Views: 326,495 Categories: IPhone Print Send fan mail to authors for creating a page that has been read 326.495 times